# 地盤保証(調査) 新規申込操作ガイド

2022年11月 一般社団法人住宅技術協議会 取次機関

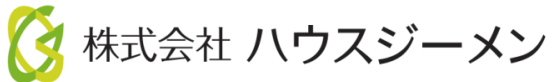

ホームページのご案内

※ハウスジーメンのホームページは「お気に入り登録」・「ショートカットの作成」をお願いします

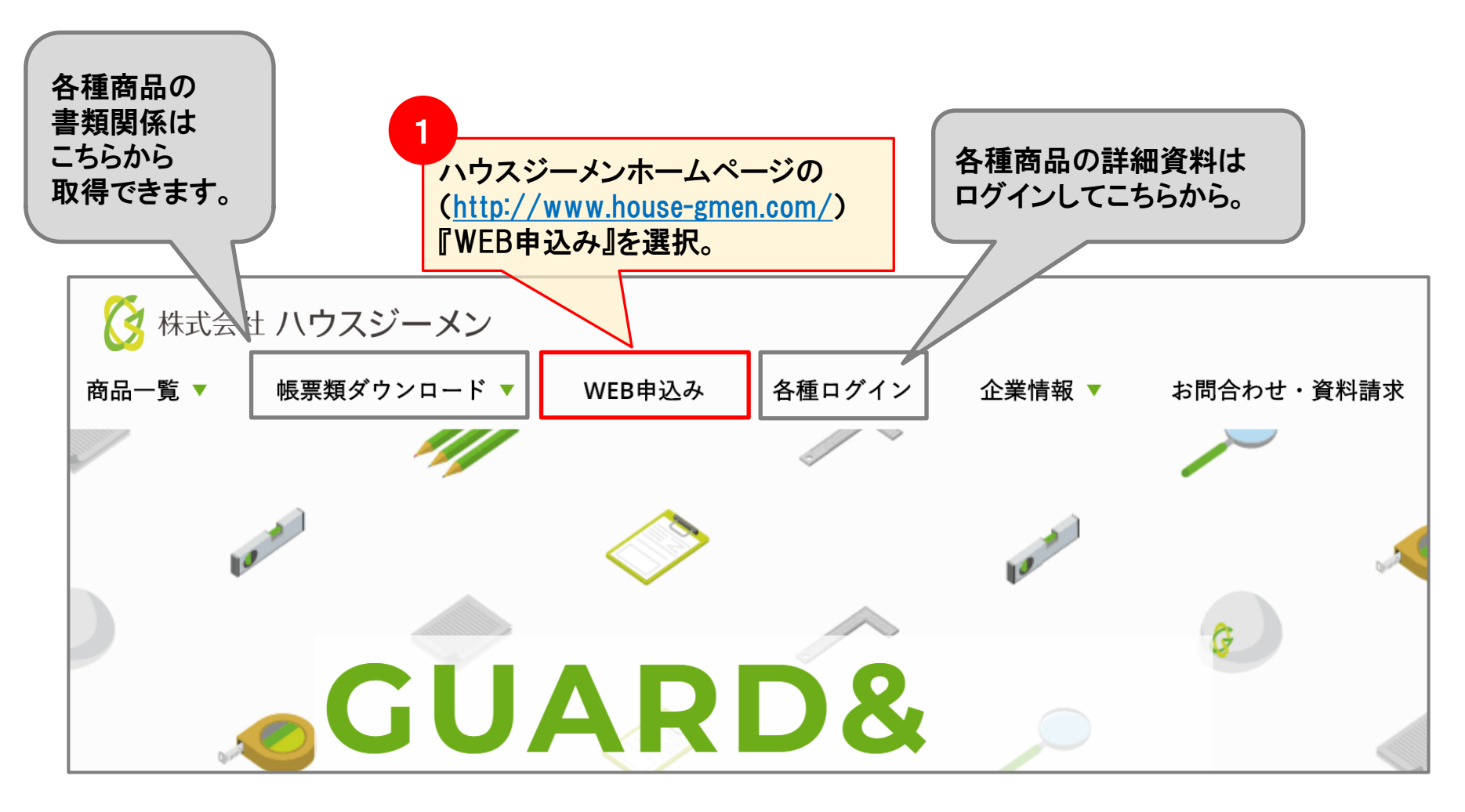

Confidential<sup>1</sup>

# ポータルサイト ログイン~トップメニューへ

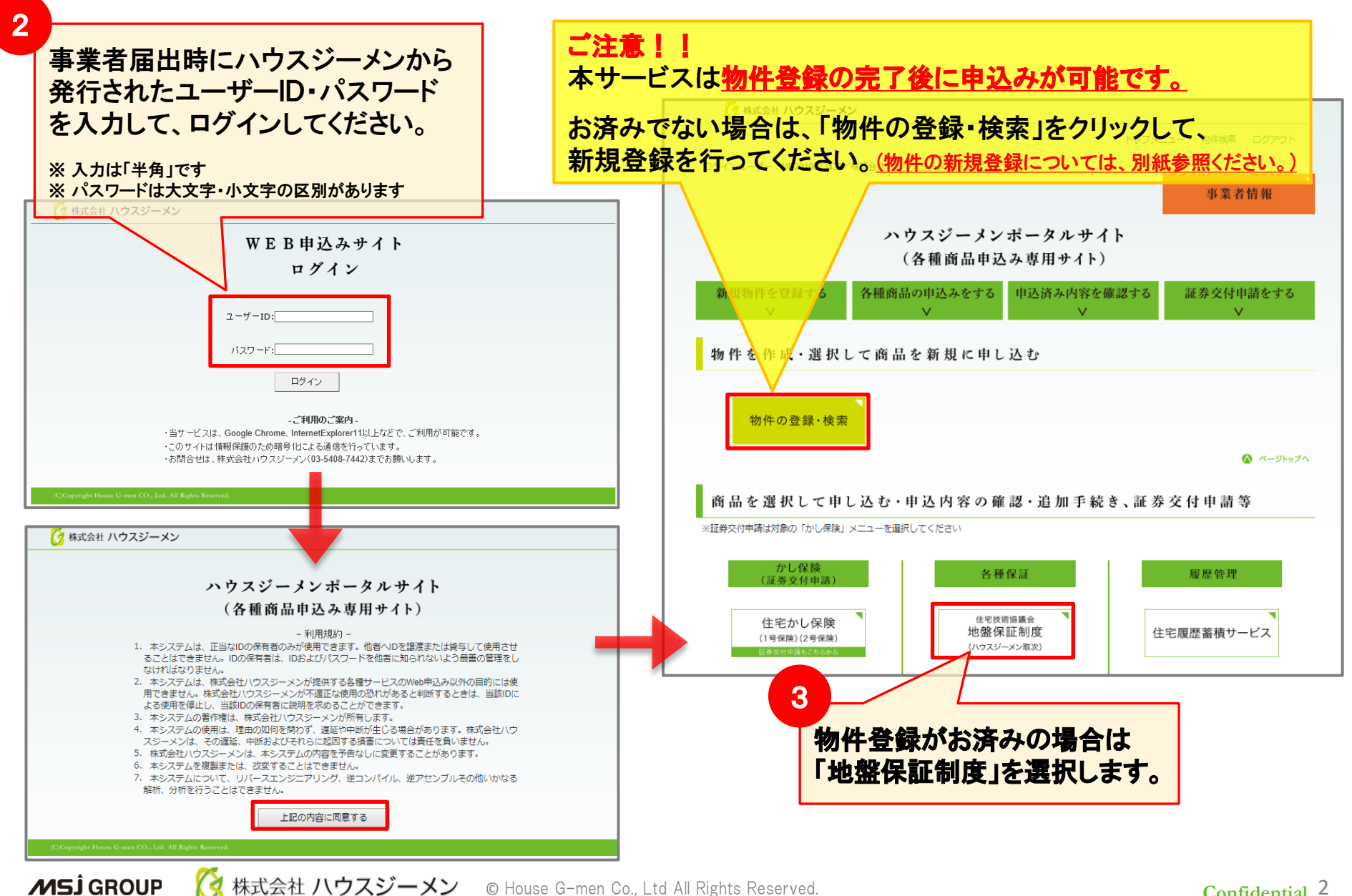

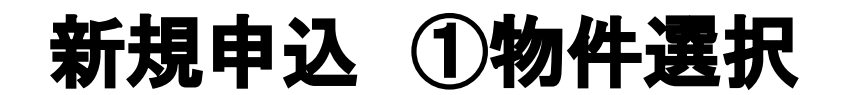

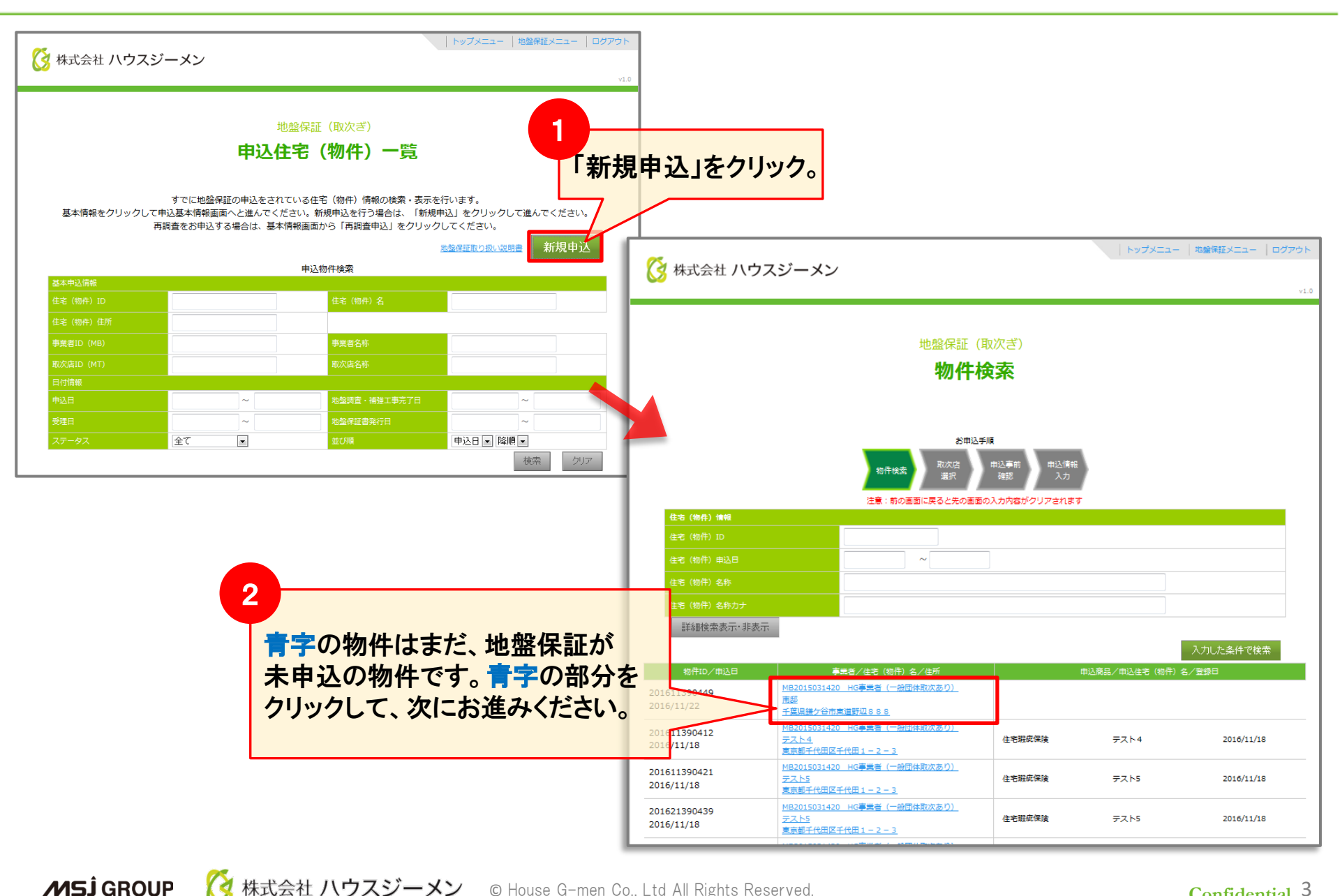

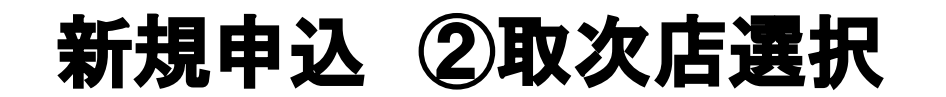

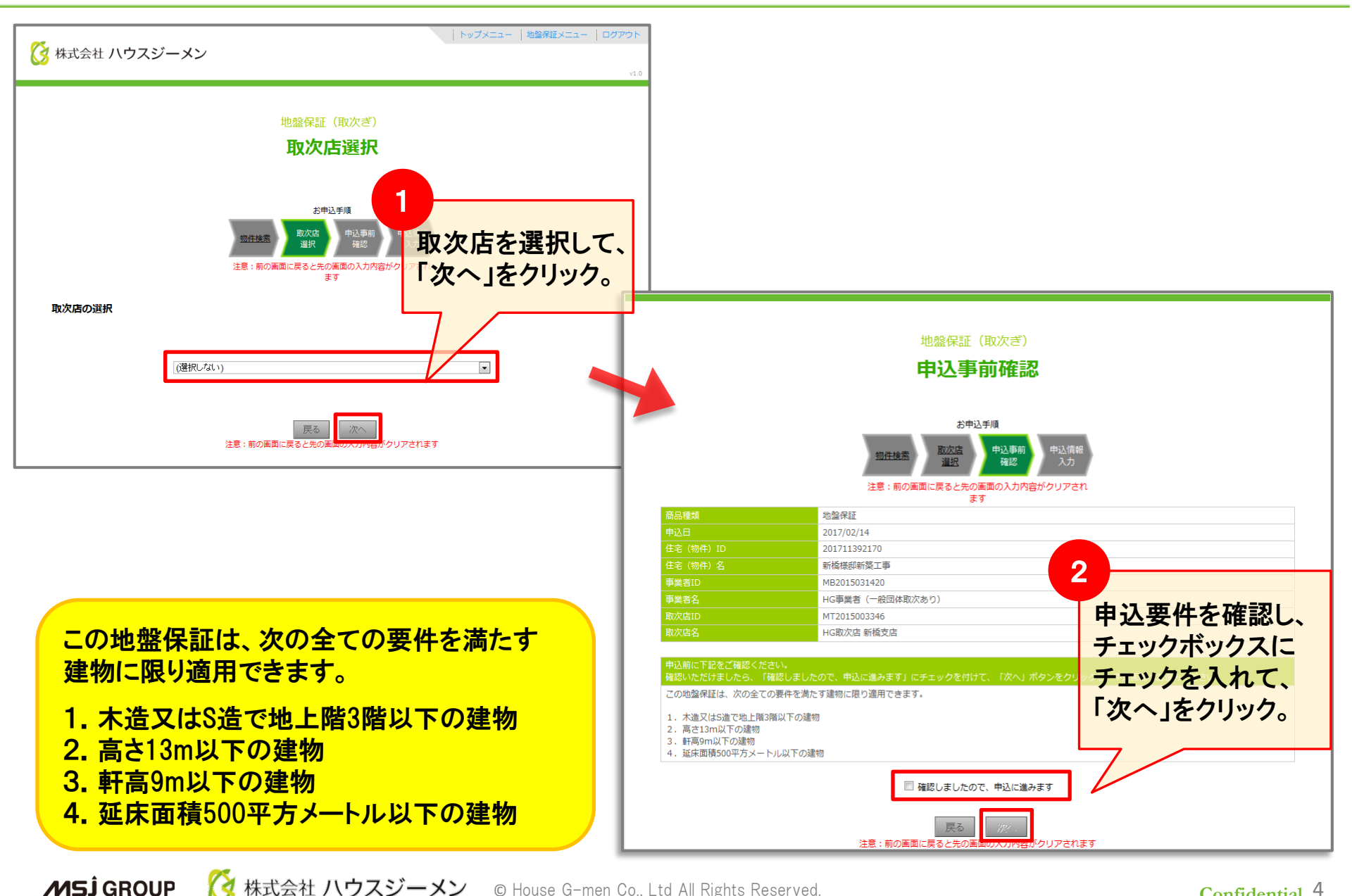

# 新規申込 ③申込情報入力

| 地盤保証(取次ぎ)<br><b>申込情報入力</b>                                                                                     |                                                                                                    |                                              | 擁壁特約とは                                                        |                                                             |
|----------------------------------------------------------------------------------------------------|----------------------------------------------------------------------------------------------------|----------------------------------------------|---------------------------------------------------------------|-------------------------------------------------------------|
|                                                                                                    | お申込手順<br><u>物件検索</u><br><u>選択</u><br><u>達</u><br>注意:前の画面に戻ると先の画面の入<br>ます<br>カンマ「,」や「+\$&」などの記<br>にして使用ください。                             | 重節<br>中込情報<br>入力<br>力内容がクリアされ<br>号文字は、全角文字   | 擁壁下の地盤を評価<br>地盤保証では支払し<br>起因とする住宅の不<br>とするサービスです<br>擁壁に起因して不同 | 画することで、通常の<br>い対象とならない擁壁を<br>「同沈下も、保証の対象<br>。<br>「沈下が生じた場合に |
| 商品種類                                                                                                    | 地盤保証                                                                                                    |                                              | 保証を適用します。                                                     | ただし、保証の対象は                                                  |
| 申込日                                                                                                    | 2021/01/28                                                                                                    |                                              | 住宅の沈下修正に                                                      | 至る考田等に限り                                                    |
| 住宅(物件)ID                                                                                                    | 202111417467                                                                                                    |                                              |                                                               | なになる場合に                                                     |
| 住宅(物件)名                                                                                                    | 郡山太郎様邸改修工事                                                                                                    | オプションの擁壁特約を                                  | 操 型 て の も の の 補 順                                             | ◎守に<br>は<br>                                                |
| 事業者ID                                                                                                    | MB2015031420                                                                                                    |                                              | 対象となりません。                                                     |                                                             |
| 事業者名                                                                                                    | HG事業者(一般団体取次あり)                                                                                                    | 付ける場合はチェック。                                  |                                                               | <u></u>                                                     |
| 取次店ID                                                                                                    | MT2013003183                                                                                                    | (別途料金が掛かります)                                 | ※擁壁自体の設計審査                                                    | 査·品質保証は行いません。                                               |
| 取次店名                                                                                                    | 株式会社 ハウスビジョン                                                                                                    |                                              |                                                               |                                                             |
| 機整特約                                                                                                    | <ul> <li>なし</li> <li>         接壁特約(ハウスジーメン事前解析済         接壁特約(既存接壁解析申込)         ※既存擁壁解析申込には擁壁築造時の設<br/>実施済の場合には擁壁下部の地盤改良     </li> </ul> | 計資料、擁壁下部地盤調査報告書および地盤改良工事を<br>B工事報告書が必要となります。 | ※必要書類<br>(必須)<br>①案内図                                         | (擁壁規模による)<br>①ボーリングデータ                                      |
| 1411 #                                                                                                    |                                                                                                    |                                              |                                                               | (2)土貨試験結果                                                   |
| 中心有                                                                                                    |                                                                                                    |                                              | 3造成計画                                                         | (改良有の場合)                                                    |
| 到现番节                                                                                                    | 1050003 住所検索                                                                                                    |                                              | ④擁壁の構造計算書                                                     | 1 ① 改良工事計画書                                                 |
| 都道府県*                                                                                                    | 東京都 	 ✔                                                                                                    |                                              |                                                               | 2 改良工事報告書                                                   |
| 住所*                                                                                                    | 港区西新橋1-2-3                                                                                                    |                                              |                                                               |                                                             |
| 名称*                                                                                                    | HG事業者(一般団体取次あり)                                                                                                    |                                              |                                                               |                                                             |
| 申込担当者                                                                                                    |                                                                                                    |                                              |                                                               |                                                             |
| 氏名*                                                                                                    |                                                                                                    |                                              |                                                               |                                                             |
| 所属                                                                                                    |                                                                                                    |                                              |                                                               |                                                             |
| and a second second second second second second second second second second second second second second second |                                                                                                    |                                              |                                                               |                                                             |
|                                                                                                    |                                                                                                    | 申込者                                          | はデフォルトで                                                       |                                                             |

### 新規申込 ④申込情報入力

| 申込者          |                         |                                                                                                    |
|--------------|-------------------------|----------------------------------------------------------------------------------------------------|
| 郵便番号*        | 1050003 住所検索            |                                                                                                    |
| 都道府県*        | 東京都                     |                                                                                                    |
| 住所*          | 港区西新橋3-7-1 ランディック第2新橋ビル | 」 いいの 必須です いいの の の の の の の の の の の の の の の の の の                                                     |
| 名称*          | 株式会社 ハウスジーメン            |                                                                                                    |
| 申込担当者        |                         | ご担当者                                                                                                 |
| 氏名*          |                         | <ul> <li>・ご担当者携帯電話</li> </ul>                                                                        |
| 所属           |                         | <ul> <li>・ご担当者メールアドレス</li> </ul>                                                                     |
| TEL*         |                         |                                                                                                    |
| FAX          |                         |                                                                                                    |
| 携帯番号         |                         |                                                                                                    |
| メールアドレス1*    |                         | メールアトレス                                                                                              |
| メールアドレス2     |                         | (主要なアクション時にメールが送付さ                                                                                   |
| メールアドレス3     |                         | れます。)                                                                                                |
| メールアドレス4     |                         |                                                                                                    |
| メールアドレス5     |                         |                                                                                                    |
|              |                         |                                                                                                    |
| 事業者選択*       | ☑ 申込者と同じ 選択してください ∨     |                                                                                                    |
| 名称*          |                         | 請求先欄は基本的にはそのままデフォ                                                                                    |
| 郵便番号*        | 住所検索                    |                                                                                                    |
| 都道府県*        | (選択) 🗸                  | ルトの「甲込有と同し」で。                                                                                        |
| 住所*          |                         |                                                                                                    |
| 担当者氏名*       |                         |                                                                                                    |
| 担当者TEL*      |                         |                                                                                                    |
| 担当者FAX       |                         |                                                                                                    |
| 申込対象住宅       |                         |                                                                                                    |
| 郵便番号*        | 1050003 住所検索            | 申込対象住宅欄はデフォルトで入力されています。                                                                              |
| 都道府県*        | 東京都 ✓                   |                                                                                                    |
| 住所*          | 港区西新橋3-7-1              | 1) 建物構造 [木浩 ar 鉄骨浩]をチェック。                                                                            |
| 対象住宅(物件)の名称* | 営業マニュアル                 | <ul> <li>         ・ この時度してたい、</li> <li>         ・ この時度してたい、</li> <li>         ・ この時度してたい、</li> </ul> |
| 予定建物*        | □ 木造 □ 鉄骨造 □ 混構造        |                                                                                                    |

**MSĴ** GROUP

## 新規申込 ⑤申込情報入力

|         |                                                                                                    | 周査会社の選び<br>住宅技術協議            | 択は日程が最優先の場合<br>養会に一任する」にチェック。       |
|---------|----------------------------------------------------------------------------------------------------|------------------------------|-------------------------------------|
| 地線捕得朝   |                                                                                                    |                              |                                     |
| 地煽到宽会社* | <ul> <li>□ 住宅技術協議会に一任する</li> <li>エリア: 選択してください ✓ 企業名:</li> <li>該当調音会社: 選択してください ✓</li> <li>担当調言員 : -</li> <li>※「エリア」「企業名」を入力すると「該当調音会社」が絞られます</li> </ul>                                                | 也盛調査会社<br>ニリアのタブか<br>選択してくださ | を指定する場合は、<br>ら選択、あるいは会社名を入力して<br>い。 |
| 調查希望日時* |                                                                                                    | 日時を入力                        |                                     |
| 契約      |                                                                                                    |                              |                                     |
| er.     |                                                                                                    |                              |                                     |
| 竣工      |                                                                                                    |                              |                                     |
| 地藏保证期間* | <ul> <li>○ 保証期間10年</li> <li>○ 保証期間20年</li> <li>※シート系工法による地盤改良工事を行う場合は、「保証期間10年」が適用されます。</li> </ul>                                                                                                    |                              |                                     |
| 基础形状    | □ 布基礎 (ベースW=mm)<br>□ ベタ基礎 □ その也 ()<br>□ 計画板切梁度 (m) □ 積雪量 (最大m)                                                                                                    | ・「*」印(<br>※わか)               | のない項目は任意入力です。<br>る範囲で構いません。         |
| 宅地造成    | □ 官公庁造成     □ 民間造成 (造成後     年     ·       □ 切土     □ 盛土 (最大     m)     □ 不明                                                                                                    | ・デフォル                        | レトでチェックが入っていますので                    |
| Jan Ka  | R状: ● なし〇 あり<br>予定: ● なし〇 あり→施壁高さ (m)<br>※挑壁高さが2m超など、工作物確認や開発許可が必要な場合は、<br>身壁の図面・構造計論書・検査済証の写しを添付願います。                                                                                                  |                              | 場合は再チェックしてください。                     |
| 疫土計画    | <ul> <li>● なし</li> <li>○ あり →予定盗土厚さ ( cm) その他造成計画 (</li> <li>&gt;&gt;&gt;&gt;&gt;&gt;&gt;&gt;&gt;&gt;&gt;&gt;&gt;&gt;&gt;&gt;&gt;&gt;&gt;&gt;&gt;&gt;&gt;&gt;&gt;&gt;&gt;&gt;&gt;&gt;&gt;&gt;</li></ul> |                              |                                     |

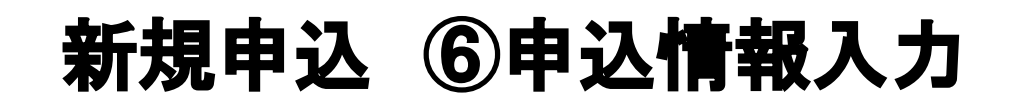

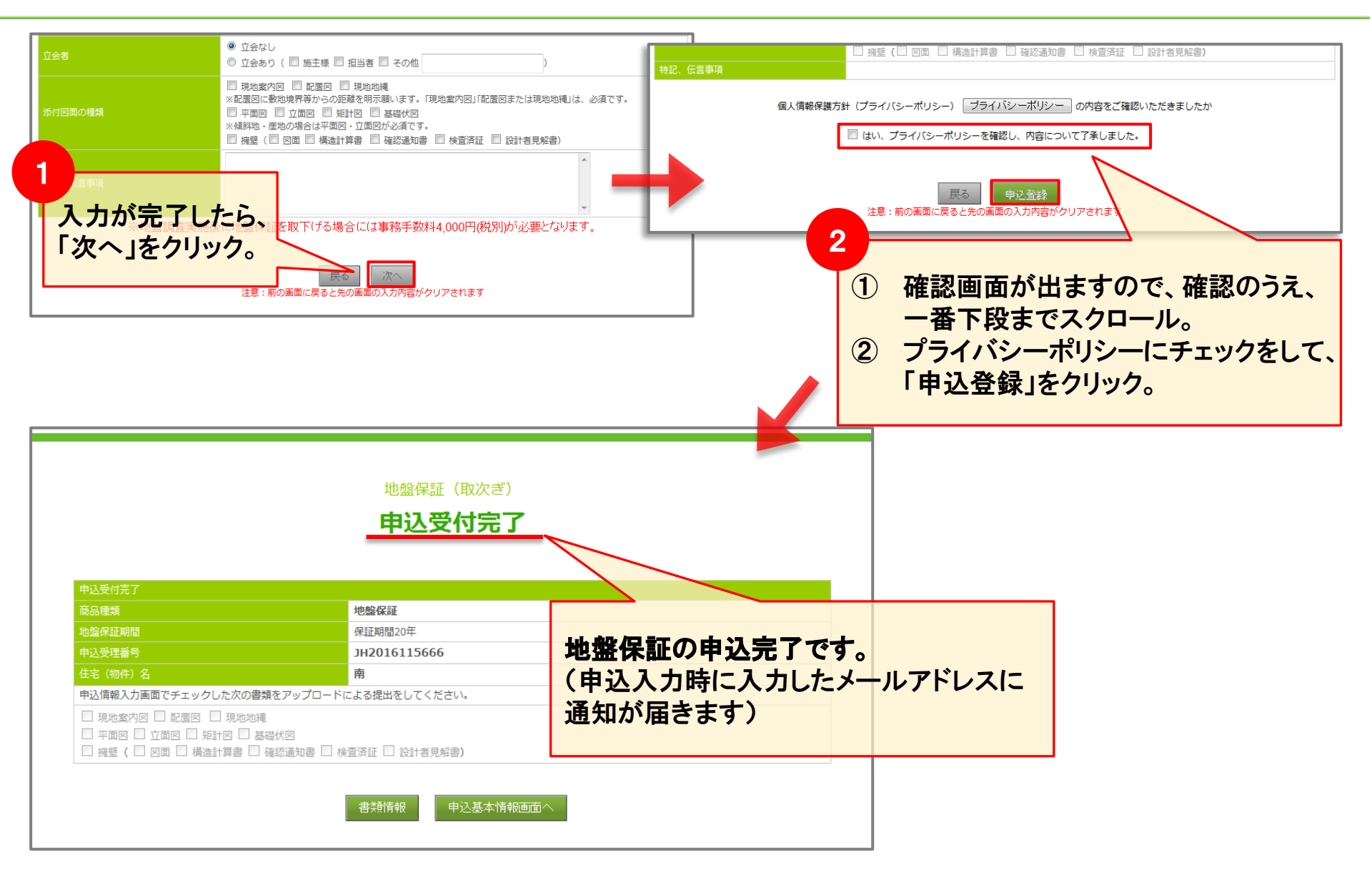

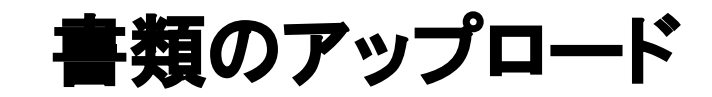

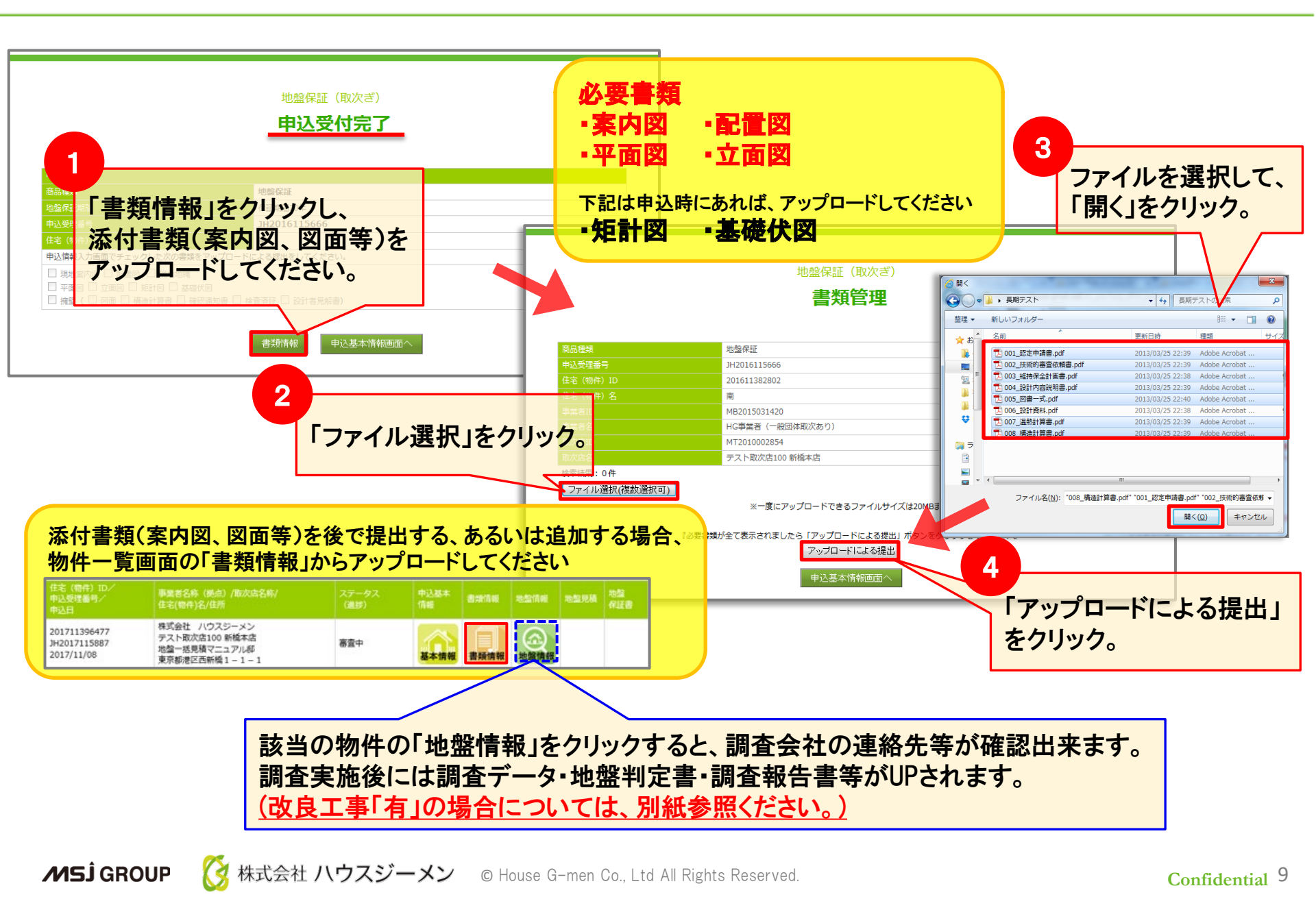

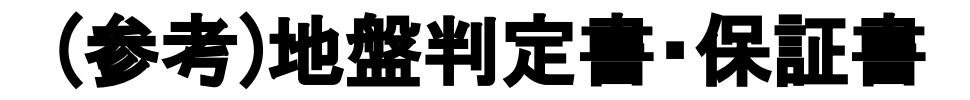

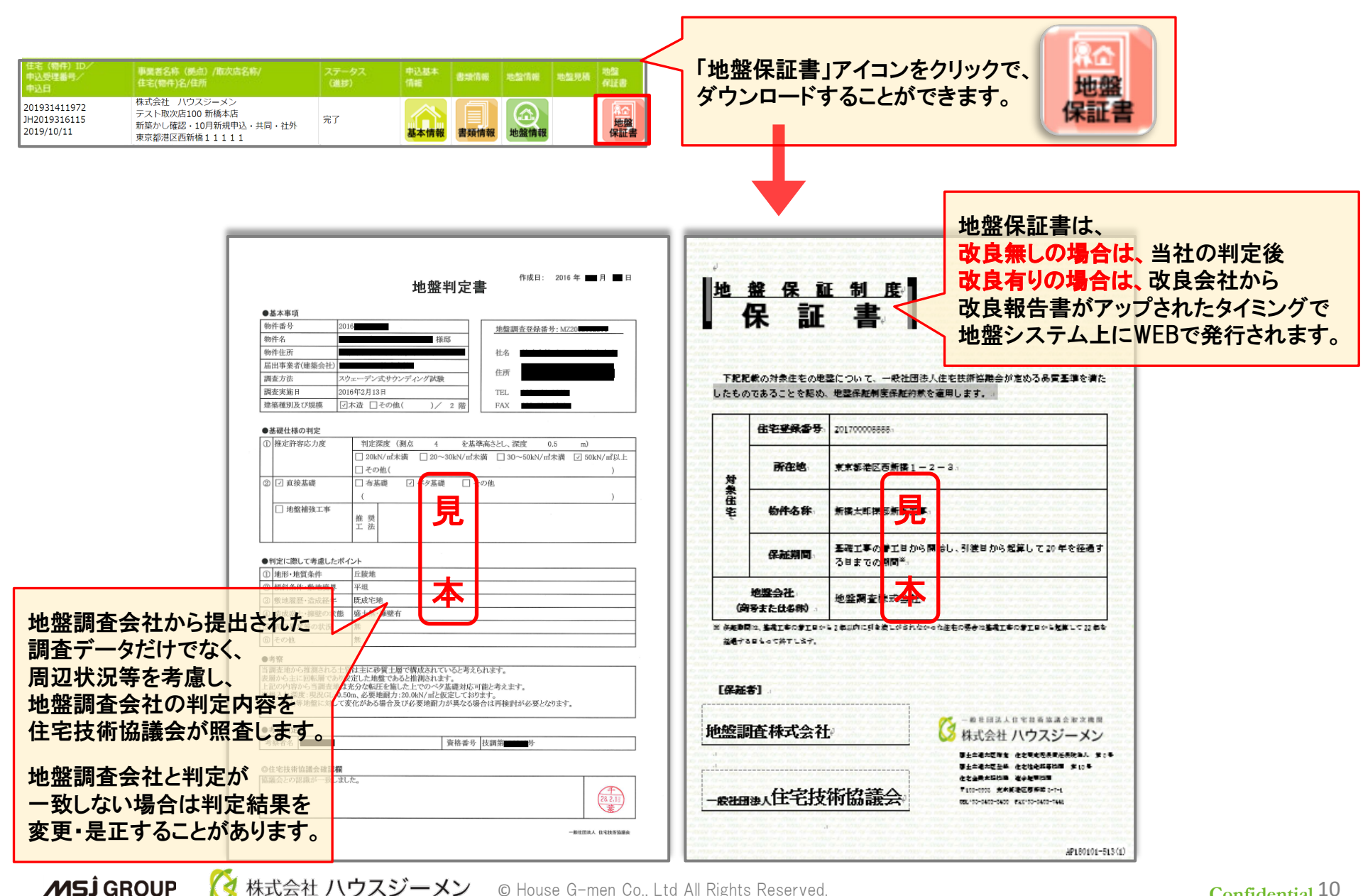

株式会社 ハウスジーメン © House G-men Co., Ltd All Rights Reserved.

#### **Confidential** 10

#### (参考)地盤保証のフロー

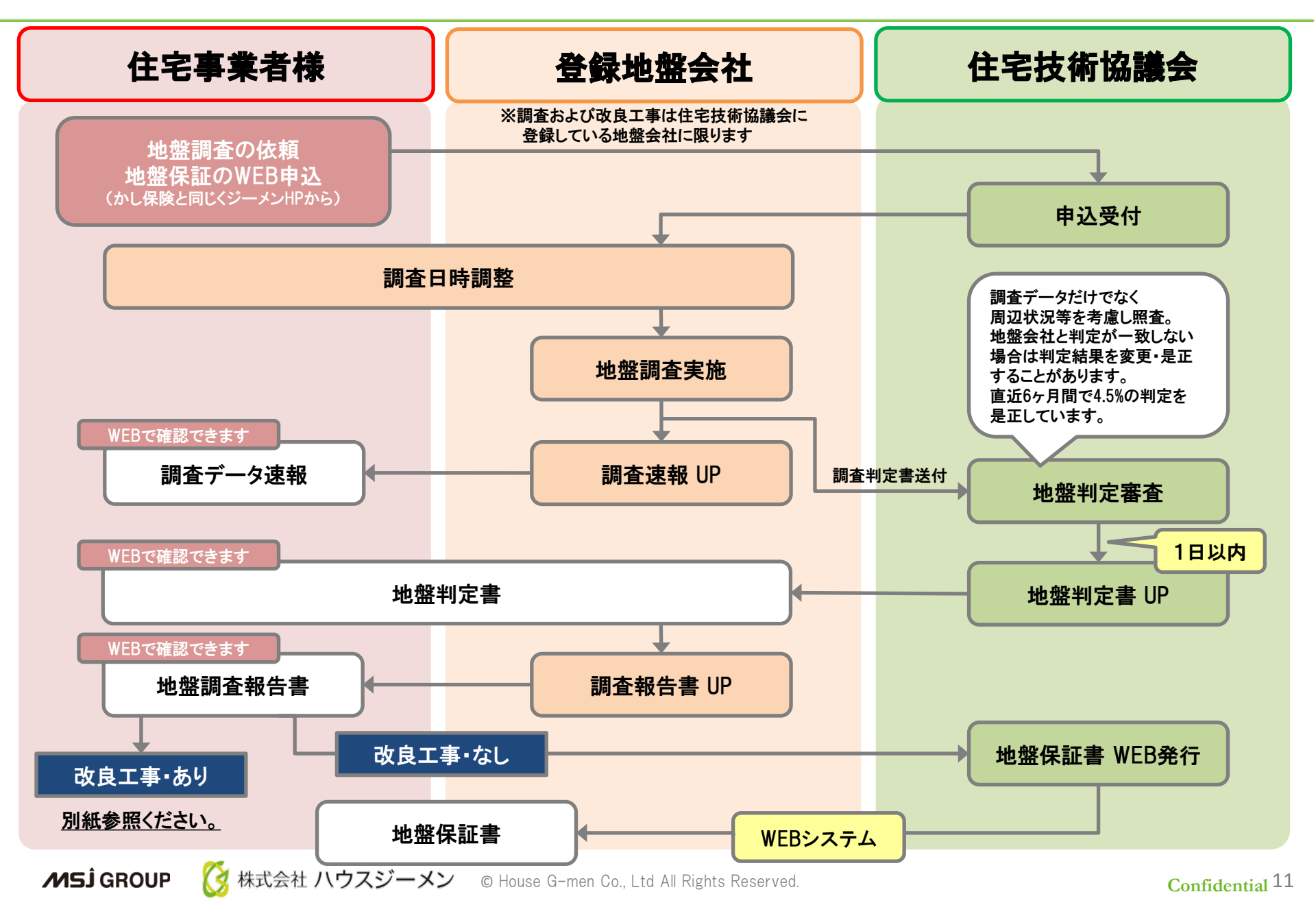